## 製造機番確認手順(本体パネル操作方法)

機械本体の後ろを見ることができない、同梱品のシールが見当たらない、などの理由により 製造機番を確認できない時の出力(印刷)による機番確認方法を以下にご説明します。

1. 機械本体の[初期設定]キーを押します。

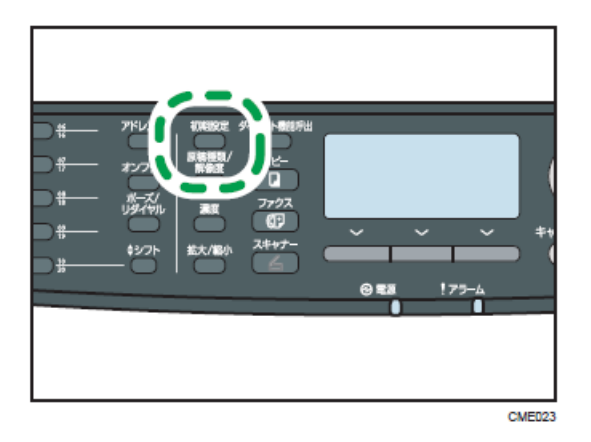

2.[][]キーを押して[リスト/レポート印刷]を選択し、[OK]キーを押します。

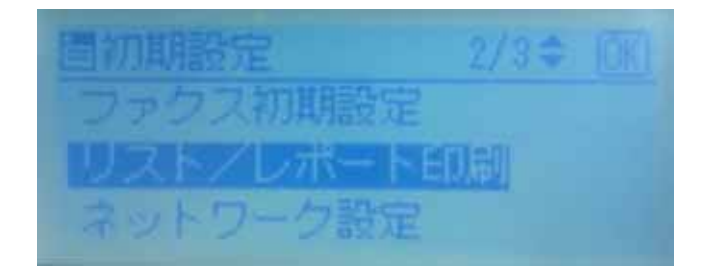

3.[][ ]キーを押して[システム設定リスト]を選択し、[OK]キーを押します。

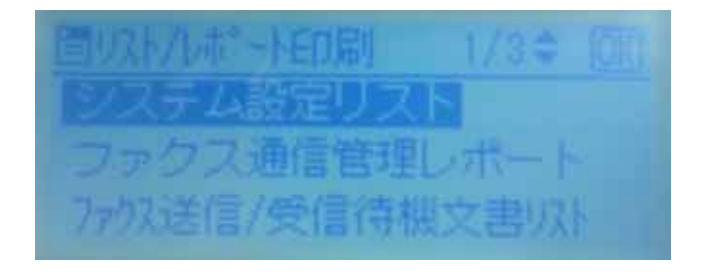

4.印刷終了後、[初期設定]キーを押し通常画面に戻します。

## システム設定リストの製造機番記載部

出力されたシステム設定リスト(1/3)の上部[システム構成情報]欄に、[機番]が表示されます。 ( 製造機番は、[47XM-XXXXXX(数字6桁)]となります。)

| システム設定リスト 1/                                                                        | 3                                                                                | RICO                                                                   | H IPSiO SP 3510SF                |
|-------------------------------------------------------------------------------------|----------------------------------------------------------------------------------|------------------------------------------------------------------------|----------------------------------|
| <u>システム構成情報</u><br>モデル名<br>機番<br>搭載メモリ<br>ブートローダーVer.<br>ファームウェアVer.<br>エンジンFW Ver. | :RICOH IPSiO SP 3510SF<br>:47XM-XXXXXX<br>:128MB<br>:V0.12<br>:V2.01<br>:1.01:01 | <u>消耗品情報</u><br>カートリッジ<br>定着ユニット<br>給紙コロ<br>転写ローラー<br>システム初期設定<br>音量調節 |                                  |
| <b>囲紙設定</b><br>トレイ1<br>用紙サイズ<br>用紙種類<br>トレイ2                                        | :A4<br>:普通紙                                                                      | ブザー音<br>オンフック時<br>ジョブ終了通知音<br>ジョブエラー通知音<br>警告音                         | :1<br>:1<br>:2<br>:2<br>:2       |
| 用紙サイズ<br>用紙種類<br>手美しトレイ                                                             | :8 1/2 × 11<br>:普通紙                                                              | 印刷位置調整<br>ヨコ:トレイ1<br>タテ:トレイ1<br>ヨコ・トレイ2                                | :0<br>:0<br>:0                   |
| 用紙サイズ<br>用紙種類<br>優 <u>先</u> 給紙トレイ                                                   | :A4<br>:普通紙                                                                      | タテ:トレイ2<br>ヨコ:手差しトレイ<br>タテ:手差しトレイ<br>ヨコ:両面:うら                          | :0<br>:0<br>:0<br>:0             |
| 優先Nイ:ファクス<br>優先Nイ:プリンター<br>優先Nイ:ユピー                                                 | :トレイ1<br>:トレイ1<br>:トレイ1                                                          | タテ:両面:うら<br>インターフェース切替時間<br>USBポート固定                                   | :0<br>:しない                       |
| チ差しトレイ設定選択<br>カウンター                                                                 | :機話側設定優先                                                                         | USB<br>ネットワーク<br>機密印刷                                                  | :する 60 秒<br>:する 60 秒<br>:する 60 秒 |